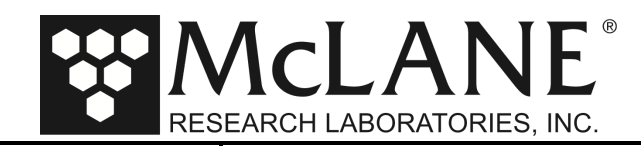

**Technical Support Bulletin 2021-02** 

Sampler Post Firmware Upgrade Configuration Instructions

July 30, 2021

Alert Level: INFORMATIONAL

Instruments: Sediment Traps, RAS, PPS, WTS-LV with CF2 Microcontroller

Software Versions: Persistor CF2 Microcontroller Versions

Hardware Version: N/A

Subject: Sampler Post Firmware Upgrade Configuration Instructions

**Summary:** Instructions for Confirming sampler-specific settings after performing a firmware update with McLaneTerm.

Actions: These instructions are sampler-specific. Use the section that applies to your instrument and contact us (www.mclanelabs.com) with questions:

- WTS-LV Configuration Steps Section 1
- Sediment Trap Configuration Steps Section 2
- RAS Configuration Steps Section 3
- PPS Configuration Steps Section 4

#### **Overview:**

Confirming the Configuration settings is a best practices step to completing a firmware upgrade and/or hardware change (for example, installing a different WTS-LV pump head or adding a temperature sensor option to a Sediment Trap).

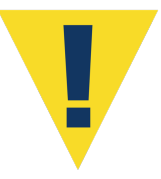

Before completing these steps, you must use McLaneTerm, (McLane's terminal emulation program) to upgrade the firmware. Instructions for upgrading the firmware are included in the McLaneTerm User Manual located on our website under Support> Utilities: https://mclanelabs.com/software-utilities/

### EEPROM:

Instrument configurations are stored in non-volatile EEPROM. After a firmware installation, the EEPROM and current settings are compared. If EEPROM does not match the firmware configuration, you must accept or change the Configuration settings before proceeding.

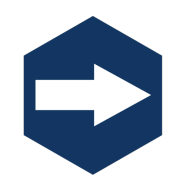

For adaptive sampling firmware upgrades, refer to the Adaptive Sampling documentation included with your instrument. Adaptive Sampling requires a continuous RS-232 connection from the sampler to a computer. A command line interface and a set of commands are used to send and receive commands.

Page 1 of 8

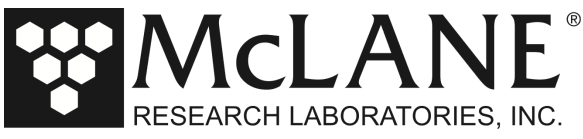

### 1: WTS-LV Configuration Steps

1. To use the Configuration menu, type *c* from the Main menu and type the password *con* 

| Configuration   | $T_{11}=9M$ CF2 V2 16 of Max 15 2021                   |
|-----------------|--------------------------------------------------------|
| configuración.  | GF2 V2_10 OF Mat 15 2021                               |
|                 | McLane Research Laboratories, Inc.                     |
|                 | Large Volume Sampler                                   |
|                 | ML12345-01                                             |
|                 | Main Menu                                              |
|                 |                                                        |
|                 | Thu Jan 1 00:28:10 1970                                |
| <1> :           | Set Time <5> Deploy System                             |
| <2> 1           | Diagnostics <6> Offload Data                           |
| <3> 1           | Manual Operation <7> Contacting McLane                 |
| <4> 3           | Sleep <c> Configure</c>                                |
| New firmware ve | ersion detected. Run Configure [C] to verify settings. |
| Seleo           | ction [] ? c Password: con                             |

Figure 1-1: Main Menu

| Configuration: | LV-8M               | CF2        | V2_16 of Mar 15 20 |
|----------------|---------------------|------------|--------------------|
|                | Configurat          | ion Menu   |                    |
|                | Thu Jan 1 00:       | 28:14 1970 |                    |
| <a></a>        | Integral Pressure S | ensor      | [No]               |
| <b></b>        | Pump                |            | [Maxon 8 L/Min.]   |
| <c></c>        | Pressure release pr | otection   | [Enabled]          |
| <d></d>        | Flow obstruction pr | otection   | [Enabled]          |
| <e></e>        | Rechargeable Batter | У          | [NO]               |
| <f></f>        | Trigger             |            | [Disabled]         |
| <x></x>        | Save & Exit <       | C> Cancel  | & Exit             |
| Sele           | ection [] ?         | of cancer  |                    |

Figure 1-2: Configuration Menu

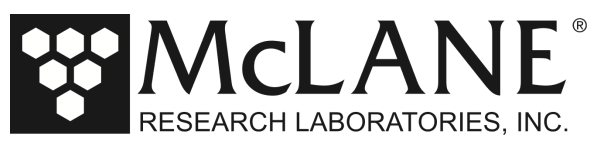

2. From the Configuration menu type a value to check or change a configuration setting. An example of changing from an 8L/min to a 4L/min pump head is shown in Figure 1-3

```
Selection [ ] ? b
Current value of pump type: M
Enter pump type [Maxon|Pittman|Gearhead] [M] ? M
Current value of pump capacity: 8
Enter pump capacity [4|8|30 L/min] (4-30) [8] ? 4
Changing pump type from "Maxon 8LPM" to "Maxon 4LPM"
```

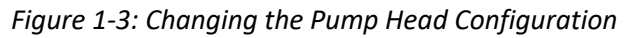

- 3. Type x at the prompt to save the changes to EEPROM. You can select not to update EEPROM by pressing [CTRL]-[C] which returns to the Main menu without saving changes.
- 4. The configuration parameters are now stored and configuration is complete. Parameters will remain in EEPROM when the battery is disconnected from the system.

| Configuration:                                                      | LV-4M CF2                                                                                                    | V2_16 of Mar 15 2021                                        |
|---------------------------------------------------------------------|----------------------------------------------------------------------------------------------------|-------------------------------------------------------------|
|                                                                     | Configuration Menu                                                                                                    |                                                             |
|                                                                     | Thu Jan 1 00:28:36 1970                                                                                                    |                                                             |
| <a><br/><b><br/><c><br/><d><br/><e><br/><f></f></e></d></c></b></a> | Integral Pressure Sensor<br>Pump<br>Pressure release protection<br>Flow obstruction protection<br>Rechargeable Battery<br>Trigger | [No]<br>[Maxon 4 L/Min.]<br>[Enabled]<br>[No]<br>[Disabled] |
| <x></x>                                                             | Save & Exit <^C> Cancel                                                                                                    | & Exit                                                      |
| Sele                                                                | ection [] ? x                                                                                                    |                                                             |
| Conf                                                                | iguration successfully stored                                                                                                    |                                                             |

Figure 1-4: Saving the Configuration

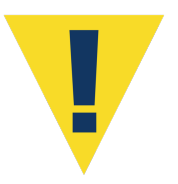

The configuration must match the WTS-LV hardware. For example, setting the pump configuration for 4L/min requires the installation of a 4L/min pump head. Contact McLane if you are unsure of the hardware components you are adding.

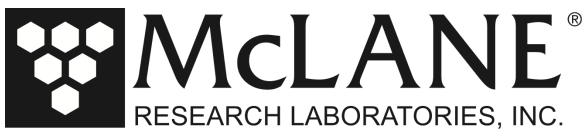

## 2 : Sediment Trap Configuration Steps

1. To use the Configuration menu, type *c* and type the password *con*.

| Configuration: | PST-21                                    |                                          | CF2 V3_16 |
|----------------|-------------------------------------------|------------------------------------------|-----------|
|                | McLane Research L<br>ParFlux Sed<br>ML123 | aboratories, Inc.<br>iment Trap<br>45-01 |           |
|                | Main                                      | Menu                                     |           |
|                | Thu Jan 1 00                              | :40:37 1970                              |           |
| <1>            | Set Time                                  | Create Schedule                          |           |
| <2>            | Diagnostics                               | Deploy System                            |           |
|                | Fill Containers                           | <7> Offload Data                         |           |
| <4>            | Sleep                                     | <8> Contact McLane                       |           |
| <c></c>        | Configure                                 |                                          |           |
| NOTICE: Config | ure sampler before                        | continuing!                              |           |
|                | Selection [C] ?                           | c Password: ***                          |           |

Figure 2-1: Main Menu

2. From the Configuration menu, type a value to check or change a configuration setting.

| iguration: PST-21                         |          | CF2 V3_16 |
|-------------------------------------------|----------|-----------|
| Configuration Menu                        |          |           |
| Thu Jan 1 00:40:41 197                    | 0        |           |
| <a> Number Of Cups</a>                    | [21]     |           |
| <b> Compass Tilt</b>                      | [No]     |           |
| <c> Integral Temperature Sensor</c>       | [NO]     |           |
| <d> Integral Pressure Sensor</d>          | [No]     |           |
| <e> RBR duo TD</e>                        | [NO]     |           |
| <f> RBR virtuoso D</f>                    | [NO]     |           |
| <g> RBR Coda TD</g>                       | [No]     |           |
| <x> Save &amp; Exit &lt;^C&gt; Cance.</x> | l & Exit |           |
| Selection [ ] ? C                         |          |           |
| here a external temperature installed?    | [N] ? Y  |           |

Figure 2-2: Configuration Menu

Page 4 of 8

Tel: +1 508 495 4000

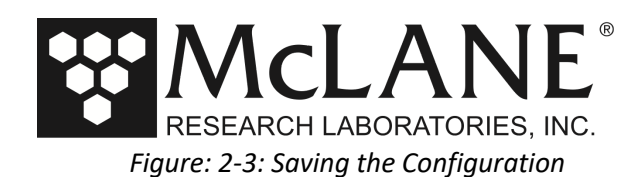

| nfiguration | : PST-21_XT                                      |        | CF2 V3_16 |
|-------------|--------------------------------------------------|--------|-----------|
|             | Configuration Menu                               |        |           |
|             | Thu Jan 1 00:40:56 1970                          |        |           |
| <a></a>     | Number Of Cups                                   | [21]   |           |
| <b></b>     | Compass Tilt                                     | [No]   |           |
| <c></c>     | Integral Temperature Sensor                      | [Yes]  |           |
| <d></d>     | Integral Pressure Sensor                         | [NO]   |           |
| <e></e>     | RBR duo TD                                       | [NO]   |           |
| <f></f>     | RBR virtuoso D                                   | [NO]   |           |
| <g></g>     | RBR Coda TD                                      | [NO]   |           |
| <x></x>     | Save & Exit <^C> Cancel                          | & Exit |           |
| Sel<br>Con  | ection [ ] ? x<br>figuration successfully stored |        |           |

- 3. Type x at the prompt to save the changes to EEPROM. You can select not to update EEPROM by pressing [CTRL]-[C] which returns to the Main menu without saving changes.
- 4. The configuration parameters are now stored and configuration is complete. Parameters will remain in EEPROM when the battery is disconnected from the system.

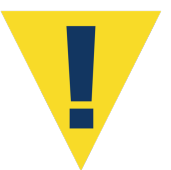

The configuration must match the Sediment Trap hardware. For example, setting the number of cups to 21 is for use only with the 21 cup Sediment Trap model, and setting the number of cups to 13 is for use only with the 13 cup Sediment Trap model.

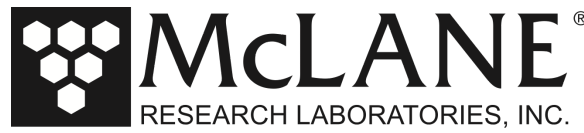

## 3 : Remote Access Sampler (RAS) Configuration Steps

If new firmware is installed, the Configuration menu must be accessed and the configuration accepted or changed before selecting other options from the Main menu.

4. To use the Configuration menu, from the Main menu type *c* and type the password *con*.

| Configuration | : RAS-125M500    | CF2 V3 12 of Jun 3 2021                                                                                                    |
|---------------|------------------|----------------------------------------------------------------------------------------------------|
|               | McLane Research  | Laboratories, Inc.                                                                                                    |
|               | Remote Acc       | cess Sampler                                                                                                    |
|               | ML12             | 2345-01                                                                                                    |
|               |                  |                                                                                                    |
|               | Mair             | Menu                                                                                                    |
|               |                  |                                                                                                    |
|               |                  | 4:36:30 2021                                                                                                    |
|               | Por              | -+ 00                                                                                                    |
| <1>           | Set Time         | <5> Create Schedule                                                                                                    |
| <2>           | Diagnostics      | <6> Deploy System                                                                                                    |
| <3            | Manual Operation | <7> Offload Data                                                                                                    |
| < 1>          | Sloop            | <pre></pre> <pre></pre> <pre>&lt;</pre> |
| <p></p>       | Sieeb            | (o) contact Mchane                                                                                                    |
| <0>           | Configure        |                                                                                                    |
| Selection [C] | c Password: ***  | < compared to the second second second second second second second second second second second second second se                                                                                                    |
|               |                  |                                                                                                    |

### Figure 3-1: Main Menu

5. From the Configuration menu, type a value to check or change a configuration setting.

| Configuration: RAS-125M100 CF                                                           | 2 V3_12 of Jun 3 2021 |
|-----------------------------------------------------------------------------------------|-----------------------|
| Configuration Menu                                                                      |                       |
| Thu Jan 1 00:35:24 1970                                                                 | )                     |
| <a> Pump</a>                                                                            | [Maxon 125ml]         |
| <b> Sample Bag Capacity</b>                                                             | [100]                 |
| (D) Fixative Value                                                                      | [100]                 |
| (C) FIXACIVE VALVE                                                                      |                       |
| <d> RBR Codar Temperature Sensor</d>                                                    | [NO]                  |
| <x> Save &amp; Exit</x>                                                                 |                       |
| <pre></pre>                                                                             |                       |
|                                                                                         |                       |
| Selection [ ] ? B                                                                       |                       |
| Current value of sample bag capacity: 100<br>Enter sample bag capacity [100 500 800 ml] | (100-800) [100] ? 500 |
|                                                                                         |                       |

### Figure 3-2: Configuration Menu

- 6. Type x at the prompt to save the changes to EEPROM. You can select not to update EEPROM by pressing [CTRL]-[C] which returns to the Main menu without saving changes.
- 7. The configuration parameters are now stored and configuration is complete. Parameters will remain in EEPROM when the battery is disconnected from the system.

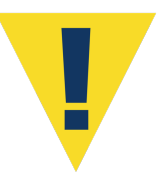

The configuration must match the RAS hardware. 500mL sample bag capacity is only for the RAS-500. 100mL is for use only with the RAS-100.

Page 6 of 8

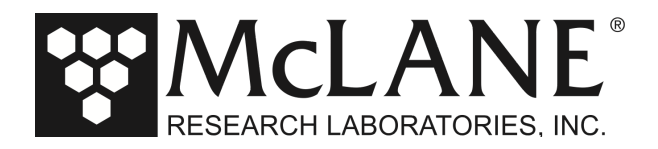

# 4 : Phytoplankton Sampler (PPS) Configuration Steps

If new firmware is installed, the Configuration menu must be accessed and the configuration accepted or changed before selecting other options from the Main menu.

1. To use the Configuration menu, from the Main menu type *c* and type the password *con*.

| Confinuetion. W  | THO 105M          | CE2 V2 11 of Two 2 2021 |
|------------------|-------------------|-------------------------|
| configuration: W | VIS-125M          | CF2 V2_11 O1 JUN 3 2021 |
| M                | iclane Research . | Laboratories, Inc.      |
|                  | Water Tran        | sfer System             |
|                  | ML12              | 345-01                  |
| _                |                   |                         |
|                  | Main              | Menu                    |
| _                |                   |                         |
|                  | Thu Jan 1 0       | 0:47:02 1970            |
|                  |                   |                         |
|                  | Por               | t 99                    |
| _                |                   |                         |
| <1> Se           | et Time           | Create Schedule         |
| <2> Di           | agnostics         | Deploy System           |
| Ma               | anual Operation   | Offload Data            |
| <4> Sl           |                   | <8> Contact McLane      |
| <c> Co</c>       | onfigure          |                         |
|                  |                   |                         |
| NOTICE: Configur | e sampler before  | e continuing!           |
|                  | Selection [C] ?   | c Password: ***         |

Figure 4-1: Main Menu

2. From the Configuration menu, type a value to check or change a configuration setting.

| Configuration:                  | WTS-125M CF                                  | 2 V2_11 of Jun | 3 2021 |
|---------------------------------|----------------------------------------------|----------------|--------|
|                                 | Configuration Menu                           |                |        |
|                                 | Thu Jan 1 00:47:05 1970                      |                |        |
| <a></a>                         | Pump                                         | [Maxon 125ml]  |        |
| <b></b>                         | Fixative valve                               | [NO]           |        |
| <c></c>                         | RBR CodaT temperature sensor                 | [NO]           |        |
| <d> .</d>                       | Antifouling fluid reservoir                  | [NO]           |        |
| <e></e>                         | Max Sample Volume Per Sample                 | [10000]        |        |
| <x><br/>&lt;^C&gt;</x>          | Save & Exit<br>Cancel & Exit                 |                |        |
| Sele                            | ction [ ] ? A                                |                |        |
| Current value<br>Enter pump typ | of pump type: M<br>e [Maxon Pittman] [M] ? M |                |        |
| Enter the pump                  | head capacity [125 ml 250 ml                 | ] 250          |        |
| <^C><br><x> Save &amp; Exi</x>  | Cancel & Exit<br>t <^C> Cancel & Exit        |                |        |

Figure 4-2: Configuration Menu

Page 7 of 8

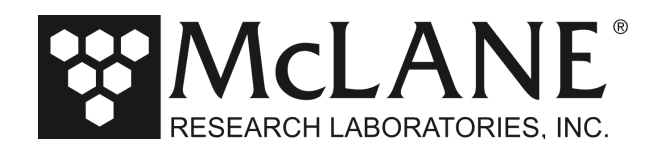

3. Type x at the prompt to save the changes to EEPROM. You can select not to update EEPROM by pressing [CTRL]-[C] which returns to the Main menu without saving changes.

| Configuration:                                          | WTS-250M                                                                                                    | F2 V2_11 of Jun                          | 3 2021 |
|---------------------------------------------------------|----------------------------------------------------------------------------------------------------|------------------------------------------|--------|
|                                                         | Configuration Menu                                                                                                  |                                          |        |
|                                                         | Thu Jan 1 00:47:15 19                                                                                               | 0                                        |        |
| <a><br/><b><br/><c><br/><d><br/><e></e></d></c></b></a> | Pump<br>Fixative valve<br>RBR CodaT temperature senso<br>Antifouling fluid reservoir<br>Max Sample Volume Per Sampl | [Maxon 250ml]<br>[No]<br>[No]<br>[20000] |        |
| <x><br/>&lt;^C&gt;</x>                                  | Save & Exit<br>· Cancel & Exit                                                                                      |                                          |        |
| Sele                                                    | ection [] ? x                                                                                                    |                                          |        |
| Conf                                                    | iguration successfully stor                                                                                         | d                                        |        |

Figure 4-3: Saving the Configuration

4. The configuration parameters are now stored and configuration is complete. Parameters will remain in EEPROM when the battery is disconnected from the system.

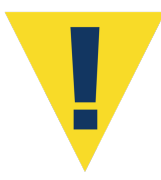

The configuration must match the PPS hardware. For example, setting the configuration to the 50mL/min pump requires installation of a 50mL/min pump option on the PPS.